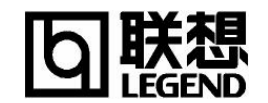

## 一、 产品概述

昭阳 K70 系列是在原 K60/K66 系列的基础上,针对自由职业者、年轻上班族、学生的使用特 点和应用需求设计的新产品。她采用最新 Intel Pentium4-M 1.4G/1.6G 笔记本电脑专用 CPU,14.1" XGA TFT 屏幕,将硬盘、光驱、软驱置于一体,她所具有的数据传输功能、3 大快捷键设计、163 上网帐号的捆绑,令您可以轻松上网、收发电子邮件。昭阳 K70 系列新品充分体现了联想一贯坚 持的追求以人为本及追求最优性能/价格比的理念,是您实现移动办公的上佳之选。

## 二、 产品配置

| 系列名称      | 昭阳 K70                      | 系列                  |
|-----------|-----------------------------|---------------------|
|           | N1400X4128M020GCOeX         |                     |
| 机型名称      | N1400X4128M0                | 20GDOeX             |
|           | N1600X4256M0                | 30GDOeX             |
| 项目        | 内容                          | 说明                  |
| CPU 系统    |                             |                     |
| 类型        | 笔记本专用 Intel®Pentium® 4-M 处理 | Nothwood 内核,0.13 微米 |
|           | 器 1.4GHz/1.6GHz , 支持增强型     |                     |
|           | SpeedStepTM 技术              |                     |
| L2 Cache  | 512KB                       |                     |
| 封装类型      | uFCPGA                      | 478PIN              |
| 芯片组       | SIS 650(北桥)+SIS961(南桥)      |                     |
| 内存系统      |                             |                     |
| 类型        | DDR PC266                   | 200PIN              |
| 大小 (最大支持) | 128MB/256MB ( 512GB )       | 256MB*2             |
| 显示系统      |                             |                     |
| 显示芯片      | SIS650                      | 北桥内建                |
| 显存大小      | 16/32/64MB                  | 主存共享                |
| LCD 尺寸    | 14.1 TFT                    |                     |
| LCD 分辨率   | 1024×768×16Bits XGA         |                     |
| 音效系统      |                             |                     |
| 音效控制芯片    | Sound Blaster 兼容,符合 AC97 标准 | 南桥内建                |
| 音频输入/输出   | 2个内置音箱、1个内置麦克风              |                     |
| 音频接口      | 麦克风插孔、耳机插孔                  |                     |
| 存储器       |                             |                     |
| 硬盘        | 20GB/30GB DMA100 笔记本专用硬盘    | 2.5 英寸, 9.5mm       |
| 光驱        | 24X CD-ROM 或 8X DVD         | 内置                  |
| 软驱        | 1.44MB 软驱                   | 内置                  |
| 网络连接      |                             |                     |
| 网卡        | 内置 10/100M 自适应              | RJ-45               |
| 调制解调器     | 内置 56Kbps FAX/Modem         | RJ-11               |
| 外围接口      |                             |                     |
| 1394      | 1个                          | 4芯                  |

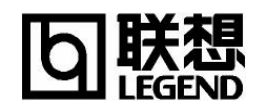

| 串口        | 1个                      | 标准9针                 |
|-----------|-------------------------|----------------------|
| 并口        | 1个                      | 标准 25 针              |
| USB 接口    | 2个                      | USB1.1 标准            |
| PS/2 接口   | 1 个                     | 鼠标/键盘共用              |
| VGA 接口    | 1个                      | 标准 15 针              |
| 红外线接口     | 1个                      |                      |
| PCMCIA 接口 | 2×TYPE II or 1×TYPE III |                      |
| 电视输出接口    | 1个                      | AV 端子                |
| 输入/输出系统   |                         |                      |
| 键盘        | 87 键 Windows 键盘         |                      |
| 触控板       | 三键触控板                   |                      |
| 快捷键       | 3个                      | 上网、收发 E-Mail、用户定义    |
| 电源系统      |                         |                      |
| 电池        | 4000mAh 锂离子             | 8芯                   |
| 电源适配器     | 90W                     |                      |
| 电池使用时间    | 2.5 小时                  | 视具体使用情况              |
| 大小规格      |                         |                      |
| 外形尺寸      | 308×268×39mm            | 长*宽*高                |
| 重量        | 3.2Kg                   |                      |
|           |                         |                      |
| 软件系统      |                         |                      |
| 操作系统      | WindowsXP HOME 简体中文版    |                      |
| 随机软件      | 《幸福之家》、WinDVD3.1        | 只有 DVD 机型带 WinDVD 软件 |
| 上网帐号      | 163 帐号,自出厂7个月内免上网费      | 不含电话费                |
|           |                         |                      |
| 其它附件      | 电脑软包                    |                      |

# 回联想

## 昭阳 K70 系列笔记本电脑

## 三、 产品结构及功能

3.1. 右前视图

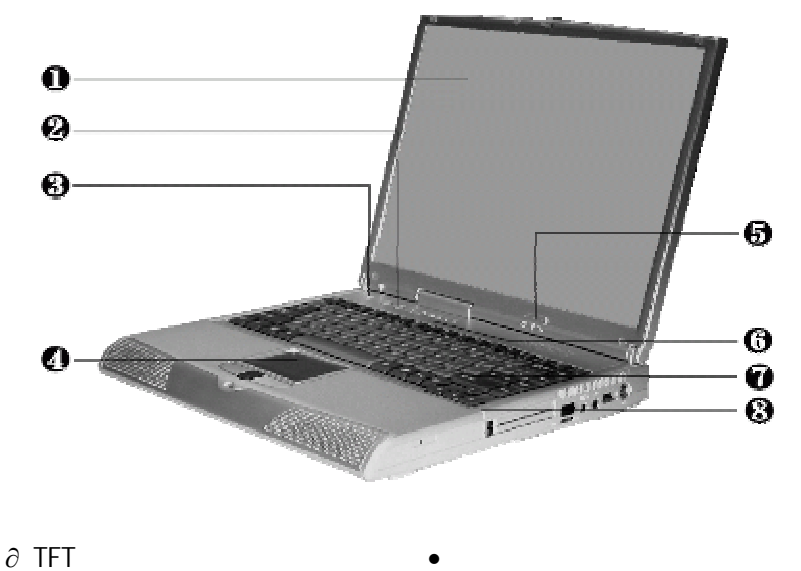

| ∂ IFI 彩色液晶显示屏幕     | ● 快捷键    |
|--------------------|----------|
| ÷ 电源按钮             | ≠ 触控板    |
| ≡ 电源指示灯和 Email 指示灯 | ≈ 状态显示面板 |
| 键盘                 | 内置麦克风    |

| 名称           | 说明                                 |
|--------------|------------------------------------|
| ∂ TFT 液晶显示屏幕 | 液晶显示器,分辨率:1024×768×32Bit XGA       |
| ● 快捷键        | 用于快速启动浏览器、邮件、屏幕保护、以及用户自定           |
|              | 义的应用程序                             |
| ÷ 电源按钮       | 开关电源,可令进入休眠或唤醒状态(通过 Windows 电      |
|              | 源管理设置), 当不能正常关机时, 可按住电源按钮保持        |
|              | 4-5 秒实现关机                          |
| ≠ 触控板        | 相当于鼠标,控制光标的移动,有两个按键相当于鼠标           |
|              | 左右键,在安装其驱动程序后,还有一些增强功能             |
| ■ 电源及邮件指示面板  | 指示电源状态和邮件接收信息(合上显示屏亦可见)            |
| ≈ 状态显示面板     | 显示笔记本电脑当前状态,具体状态请见此表后说明            |
| 键盘           | 标准全尺寸 87/90 键盘, 配 Windows 热键,内嵌数字键 |
|              | 盘 , 5 个功能热键 , 反 " T " 型箭头方向键       |
| 内置麦克风        | 具有录音功能,一般使用时请不要将音量调至过大             |

#### 3.1.1.快捷键

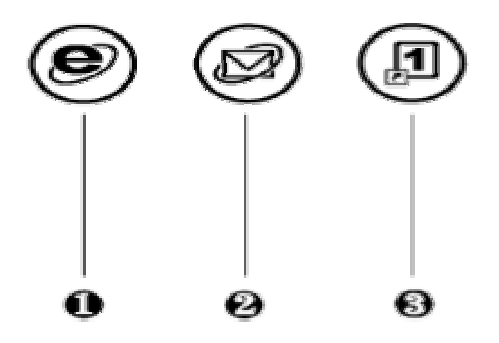

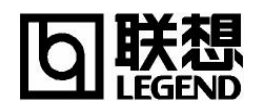

| 名称           | 说明                               |
|--------------|----------------------------------|
| ∂ Internet 键 | 实现一键上网(默认打开 IE)                  |
| ● E-mail 键   | 实现直接进行邮件处理(默认打开 Outlook Express) |
| ÷ 用户自定义键     | 用户自定义(默认为打开屏保程序)                 |

独特的上网快捷键,使上网更轻松。在键盘左上方,有三个按钮,一个为 Internet 按钮,一个 为 Email 按钮,一个用户自定义按钮。在 Windows 系统安装 Easy Button 软件后(出厂时已安装好), 按 Internet 按钮,可以调出缺省的浏览器(一般为 Internet Explorer);按 Email 按钮,可以调出缺省 的 Email 收发程序(一般为 Outlook Express);用户自定义按钮,在出厂时设为调用屏幕保护程序。 用户可以根据个人的需求,进行个性化设置。关于浏览器 Internet Explorer 及邮件收发程序 Outlook Express 的设置请参考 Windows 手册或帮助,其他浏览器及邮件收发程序请参考其说明或帮助。

#### 3.1.2.触控板

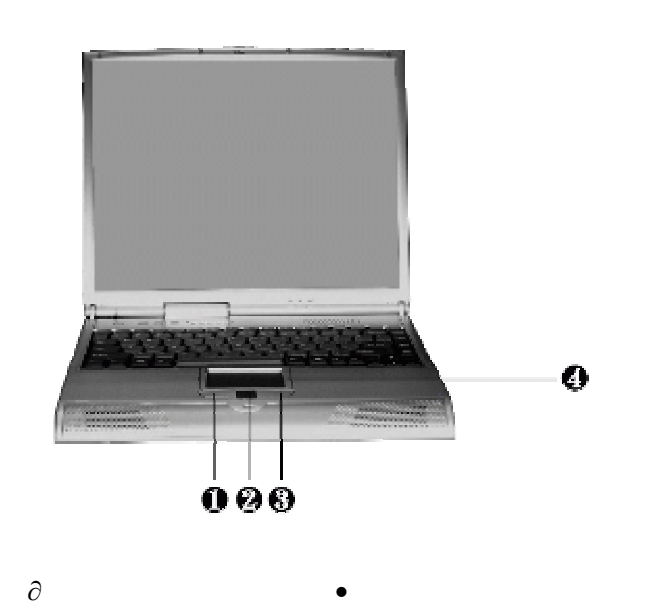

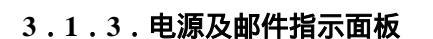

÷右键

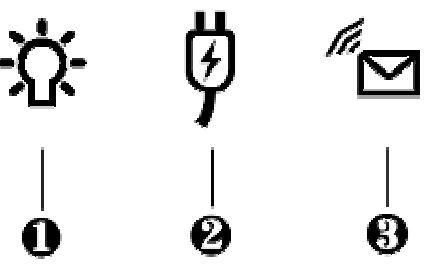

≠ 触控板

| 名称           | 说明                            |
|--------------|-------------------------------|
| ∂ 电源指示灯      | 电源状态指示 ( 蓝色为系统开启状态 , 蓝色闪烁为挂起状 |
|              | 态,橙色为电源能量不足状态)                |
| • 充电指示灯      | 显示电池充电状态 ( 蓝色为正在充电 , 蓝色灯灭为电池充 |
|              | 满状态或没有安装电池)                   |
| ÷ E-mail 指示灯 | 提示有无电子邮件(蓝色闪烁表示有新邮件)          |

#### 3.1.4.系统状态指示面板

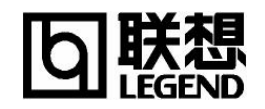

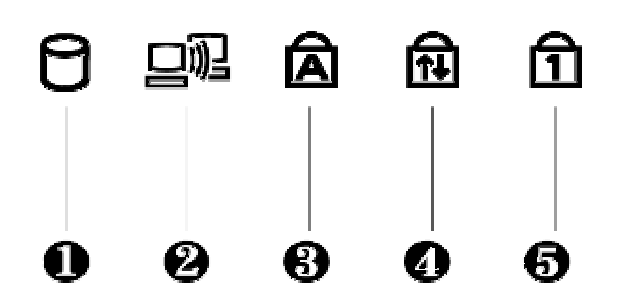

| 名称                  | 说明               |
|---------------------|------------------|
| ∂ 驱动器状态指示           | 显示驱动器是否正在读写数据    |
| • 无线状态指示            | 显示是否正在使用无线装置     |
| ÷ 大写指示(Caps Lock)   | 显示键盘是否处于大写状态     |
| ≠ 卷轴指示(Scroll Lock) | 显示目前是否处于卷轴状态     |
| ≡ 数字键盘指示(Num Lock)  | 显示键盘是否处于使用数字键盘状态 |

#### 3.1.5.键盘

#### ◆ 键盘布局

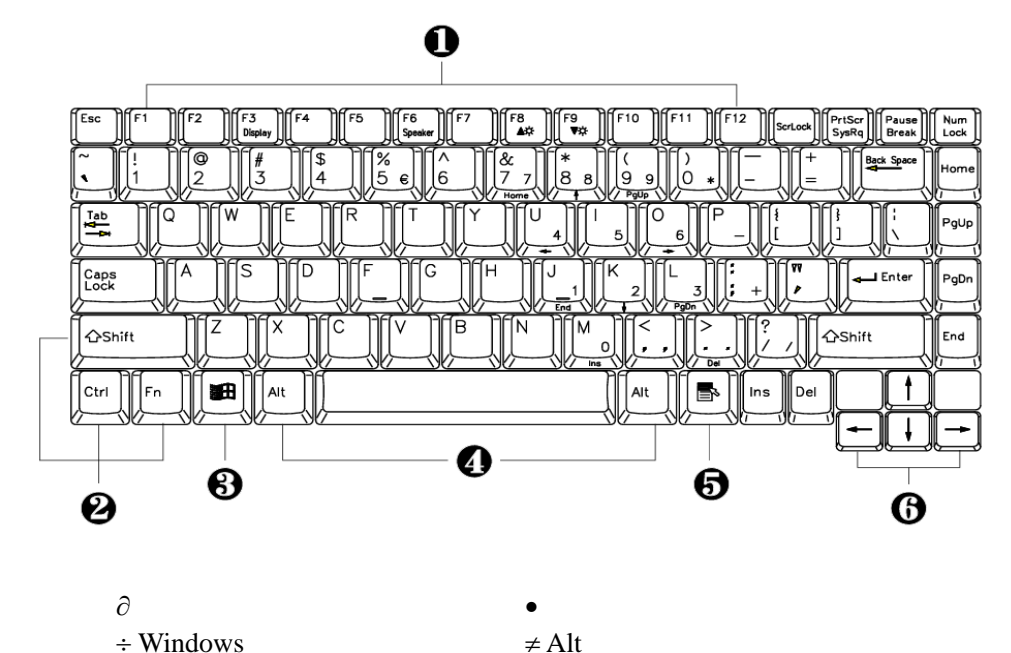

#### ◆ 组合功能键

笔记本电脑的键盘可以实现台式电脑键盘的所有功能,除此之外,笔记本电脑的键盘多了一个 蓝色的[Fn]功能键,而且与之配合的相关按键上都印有蓝色标志。按下"Fn"的同时按下相应的配 合键,可实现许多实用功能。下面,将向您介绍这些功能:

≈ 光标控制键

[Fn]+电源按钮:系统挂起,实现 STR 和 STD 功能;

≡ Windows 快捷键

- [Fn]+[F3]:显示方式切换(在LCD和外接显示器);
- [Fn]+[F6]:静音;
- [Fn]+[F8]: 增加 LCD 的亮度;
- [Fn]+[F9]:降低 LCD 的亮度;

注意:使用外接键盘时,[Fn]键可以由左[Ctrl]+左[Alt]键来模拟。

#### ◆ 数字键盘

按下[Num Lock]激活数字小键盘。使用内嵌数字键盘,可以使您密集的数字输入更加方便。再次按下[Num Lock]键可取消激活状态。蓝色数字键配合[Fn]键可实现 101 键盘上小键盘的方向键功能。

## 3.2. 正面视图(LCD 合上)

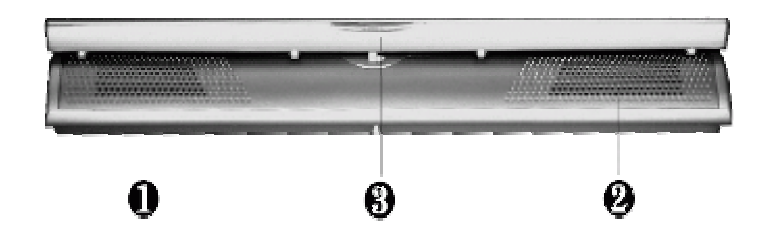

| 名称          | 说明                             |
|-------------|--------------------------------|
| ∂ 内置的立体声扬声器 | 完整的左右声道迷你型立体声扬声器,方便于清晰的多媒体     |
|             | 音频输出                           |
| • 内置的立体声扬声器 | 完整的左右声道迷你型立体声扬声器,方便于清晰的多媒体     |
|             | 音频输出                           |
| ÷ 屏钩        | 将 LCD 屏与主机固定,使用时将屏钩向右推,然后向上轻推, |
|             | 即可打开                           |

### 3.3.背面视图

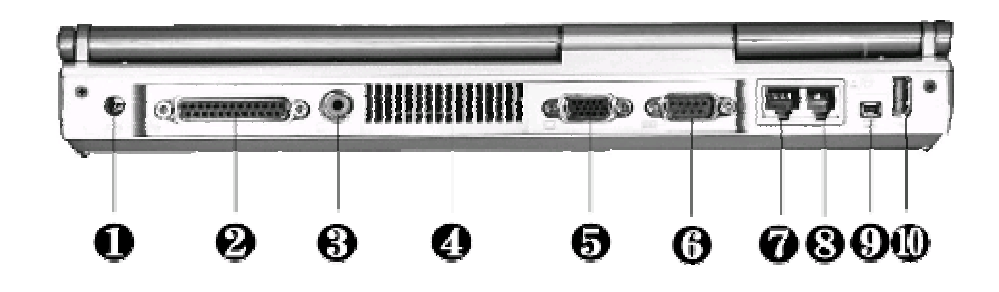

| 名称             | 说明                              |
|----------------|---------------------------------|
| ∂ 外接电源接口       | 外接交流适配器                         |
| • 并口           | 用于接打印机等并口设备(请注意 BIOS 中并口的设置)    |
| ÷ 电视输出接口       | 用于接电视显示输出                       |
| ≠ 通风孔          | 和外部通风,发散电脑内部的热量,保持内部运行温度。使      |
|                | 用时请勿遮挡                          |
| ≡ 显示器接口        | 用于接显示器,通过显示热键切换 LCD 和 CRT 显示器显示 |
| ≈ 串行口          | 用于接串口鼠标等串口设备                    |
| 网络线接口          | 用于接网线,进行网络连接                    |
| 电话线接口          | 用于接电话线,通过调制解调器进行拨号上网            |
| — IEEE 1394 接口 | 用于接外部硬盘、数码相机等 1394 设备           |
| 」 USB 接口       | 用于接外部 USB 设备                    |

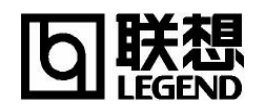

## 3.4.背面视图

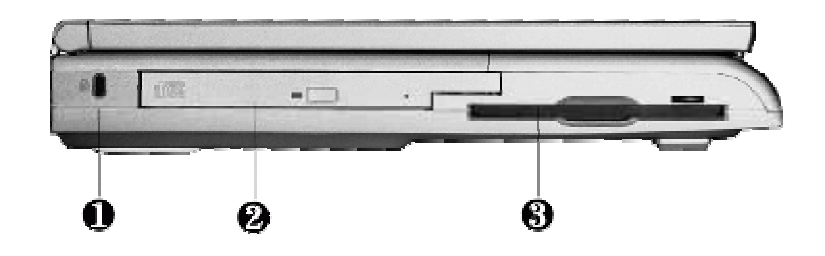

| 名称     | 说明                |
|--------|-------------------|
| ∂ 防盗锁孔 | 可以用专用锁将计算机固定,用以防盗 |
| • 光驱   | 配有一弹出按钮和一指示灯      |
| ÷ 软驱   | 3.5 英寸 1.44MB 软驱  |

## 3.5.右侧视图

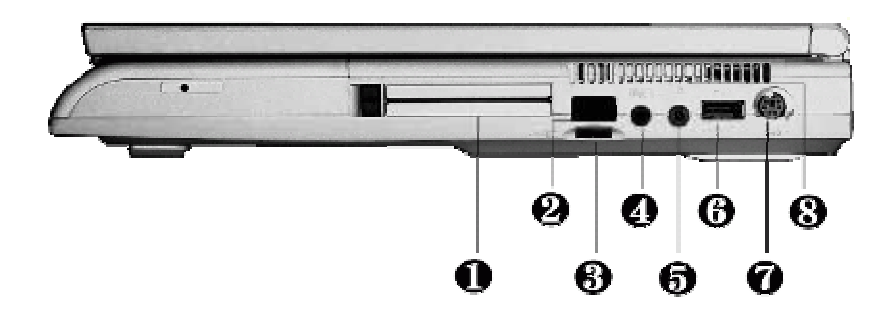

| 名称          | 说明                                    |
|-------------|---------------------------------------|
| ∂ PCMCIA 插槽 | 用以插两个 Type II 或一个 Type III 型 PCMCIA 卡 |
| ● 红外线端口     | 用以和其他的带有红外的设备进行无线数据传输                 |
| ÷ 音量控制开关    | 控制音量的大小                               |
| ≠ 耳机插孔      | 接耳机或外接扬声器                             |
| ≡ 麦克风插孔     | 连接外置麦克风                               |
| ≈ USB 接口    | 用以接 USB 设备                            |
| … PS/2 接口   | 用以接 PS/2 键盘或 PS/2 鼠标                  |
| 进气口         | 保持空气流动以保证电脑的内部工作温度                    |

## 3.5.底部视图

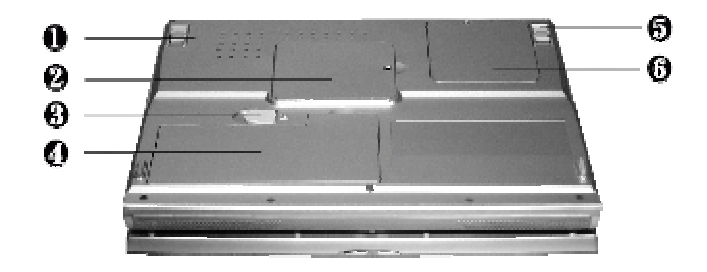

| 名称   | 说明               |
|------|------------------|
| ∂ 支架 | 打开支架可以使计算机倾斜一定角度 |

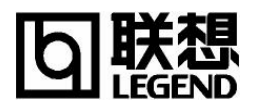

| ● 内存盖板          | 打开可以扩展内存         |
|-----------------|------------------|
| ÷ 电池释放/锁定开关     | 用以取出/锁定电池        |
| ≠ 电池            | 为笔记本在移动办公时提供直流电  |
| ≡ 支架            | 打开支架可以使计算机倾斜一定角度 |
| ≈ Modem/LAN 卡背盖 | 用以安装 Modem/LAN 卡 |

## 四、 BIOS 设置

打开电源后,在启动计算机时,在引导操作系统之前,按下 F2 键,则进入 BIOS 设置程序,设 置程序为全英文界面。

**注意:**BIOS 设置对系统的稳定性、可靠性和安全性有决定性的作用如果您对 BIOS 的设置作用不够了解,请不要随意更改!

#### 4.1.主界面

进入 BIOS 设置程序后,用户首先看到的是主屏幕,主要由以下几部分组成:主菜单、高级设置、安全设置、引导顺序。通过鼠标、AIt 键、TAB 键、光标键、Esc 键、空格键、Enter 键及数字键即可完成设置。下面分别介绍这几部分。

|           | PhoenixBIOS Setup Utility                                    |           |                |                                      |                  |                                                                           |                                            |            |  |
|-----------|--------------------------------------------------------------|-----------|----------------|--------------------------------------|------------------|---------------------------------------------------------------------------|--------------------------------------------|------------|--|
|           | Ma                                                           | in        | Advan          | iced                                 | Security         | Во                                                                        | ot                                         | Exit       |  |
|           |                                                              |           |                |                                      |                  | Ite                                                                       | em Spe                                     | cific Help |  |
|           | System 7                                                     | Time:     |                | [12:00:0                             | 0]               | <tal< th=""><th>b&gt;, <sh< th=""><th>ift-Tab&gt;,</th></sh<></th></tal<> | b>, <sh< th=""><th>ift-Tab&gt;,</th></sh<> | ift-Tab>,  |  |
|           | System I                                                     | Date:     |                | [08/10/2000                          | )]               | or <                                                                      | Enter>                                     | selects    |  |
|           | Languag                                                      | e:        |                | [English (U                          | [S)]             | field                                                                     | field.                                     |            |  |
|           | Boot Dis                                                     | play De   | vice:          | [Both]                               |                  |                                                                           |                                            |            |  |
| •         | <ul> <li>Primary Master</li> <li>Secondary Master</li> </ul> |           |                | [HITACHI_DK23DA]<br>Installed CD/DVD |                  |                                                                           |                                            |            |  |
|           | System Memory:                                               |           |                | 640 KB                               |                  |                                                                           |                                            |            |  |
|           | Extended Memory:                                             |           |                | 228352 KB                            |                  |                                                                           |                                            |            |  |
|           | CPU Type:                                                    |           |                | Intel (R) Pentium ® 4                |                  |                                                                           |                                            |            |  |
|           | CPU Speed:                                                   |           |                | 1400 MHz                             |                  |                                                                           |                                            |            |  |
|           | BIOS Version:                                                |           | A.3C-1.10-0812 |                                      |                  |                                                                           |                                            |            |  |
|           |                                                              |           |                |                                      |                  |                                                                           |                                            |            |  |
| <b>F1</b> | Help                                                         | <b>ΛΨ</b> | Select Item    | -/+                                  | Change Values    | F9                                                                        | Setuj                                      | o Defaults |  |
| Esc       | Exit                                                         | ↔         | Select Menu    | Enter                                | Select > Sub-Men | ı F10                                                                     | Save                                       | and Exit   |  |

各项设置都是通过主菜单进行的,按下←和→键可选择主菜单上的相邻项目,操作上下光标键 可在本菜单内选择,按下 Esc 键可返回上一级菜单,按下 F5/F6 或-/+键可更改选项,若有下一级 菜单,按下 Enter 键可打开下一级菜单,按下 Tab 键可进行选择,按下数字键可输入所需数据。

#### 3.2.Main Menu

| 屏幕显示                | 说明(可选项)                    |
|---------------------|----------------------------|
| System Time         | 设置系统时间(hour:minute:second) |
| System Date         | 设置系统日期(month:day:year)     |
| Language            | 设置 BIOS 语言                 |
| Boot Display Device | 设置启动时的显示屏为 LCD 或 CRT       |
| Primary Master      | 设置硬盘参数                     |

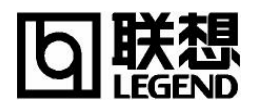

|                  | 注意:一般情况下,设为默认值建议不要更改。 |
|------------------|-----------------------|
| Secondary Master | 设置光驱参数                |
|                  | 注意:一般情况下,设为默认值建议不要更改。 |
| System Memory    | 显示系统基本内存,只读           |
| Extended Memory  | 显示系统的扩展内存,只读          |
| CPU type         | 显示 CPU 的类型,只读         |
| CPU Speed        | 显示 CPU 的速度,只读         |
| BIOS Version     | 显示 BIOS 的版本,只读        |

#### 3.3. Advanced Menu

| 屏幕显示                  | 说明(可选项)                              |                                    |  |  |
|-----------------------|--------------------------------------|------------------------------------|--|--|
| NumLock               | 设置启动时的数                              | 字小键盘是否开启(OFF/ON)                   |  |  |
| TV System             | 设置 TV 系统模式                           | t(NTSC/PAL)                        |  |  |
| PS/2 Mouse            | 设置是否允许使用                             | 月 PS/2 鼠标(Enabled/BOTH/AUTO)       |  |  |
| Embedded Share Memory | 设置 AGP 共享显在                          | 存的大小                               |  |  |
| Graphics Aperture     | 设置 AGP 设备的 Graphics Aperture 的大小     |                                    |  |  |
| Embedded Modem Device | 设置开机启动时是否激活使用调制解调器(Disabled/Enabled) |                                    |  |  |
| Embedded Audio Device | 设置开机启动时是否激活使用音频设备功能(Disabled/        |                                    |  |  |
|                       | Enabled)                             |                                    |  |  |
| Summary screen        | 设置是否在开机时                             | 设置是否在开机时显示系统信息列表(Disabled/Enabled) |  |  |
| I/O Device            | 设置 I /0 设备(有子菜单)                     |                                    |  |  |
| Configuration         | Serial port A                        | 设置是否允许使用串行口及其工作方式                  |  |  |
|                       |                                      | (Auto/Disabled/Enabled)(注意)        |  |  |
|                       | Serial port B                        | 设置是否允许使用红外口(Auto/Disabled/         |  |  |
|                       |                                      | Enabled) (注意)                      |  |  |
|                       | Parallel port                        | 设置是否允许使用并行口(Auto/Disabled/         |  |  |
|                       |                                      | Enabled)                           |  |  |
|                       | Mode :                               | 设置并行口的工作方式(Bi-directional/ECP      |  |  |
|                       |                                      | /Ouput only)                       |  |  |
|                       | Floppy disk                          | 设置是否允许使用软驱控制器(Enabled/             |  |  |
|                       | controller                           | Disabled)                          |  |  |

## 3.4. Advanced Menu

| 屏幕显示                         | 说明(可选项)                        |
|------------------------------|--------------------------------|
| Supervisor Password Is:Clear | 显示是否存在超级用户口令(只读)               |
| User password Is:Clear       | 显示是否存在普通用户口令(只读)               |
| Set Supervisor Password      | 设置超级用户口令                       |
| Set User Password            | 设置普通用户口令                       |
| Diskette access              | 设置软盘使用权限(User/Supervisor)      |
| Fixed disk boot sector       | 设置硬盘使用权限(Normal/Write Protect) |
| Password on boot             | 设置启动时是否询问口令(Enable/Disable)    |

## 3.5.Boot Menu

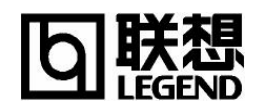

| 屏幕显示                 | 说明(可选项)            |
|----------------------|--------------------|
| 1. +Removable Drives |                    |
| 2. +Hard Drive       | 选择启动驱动器的顺序,按+/-键调整 |
| 3. CD-ROM Drive      |                    |

#### 3.5.Boot Menu

| 屏幕显示                                                                                                    | 说明                       |
|----------------------------------------------------------------------------------------------------|--------------------------|
| Exit Saving Changes<br>Exit Discarding Changes<br>Load Setup Defaults<br>Discard Changes<br>Save Changes<br>Battery Refresh | 存储设置,进入电池学习以及退出 BIOS 设置。 |

## 五、 驱动程序安装

该笔记本电脑的各种驱动程序放置在随机带的一张光盘(驱动程序光盘)上,所以先要安装 光盘上的驱动程序,或将驱动程序拷贝入硬盘,以便于安装,根据机上操作系统的不同,请按照以 下次序安装驱动程序。假定光驱的盘符为 E:。

注意:请按照以下驱动程序的安装顺序进行安装,否则可能造成系统不稳定、无声或显示错误,以至于重新安装操作系统。

#### Windows XP 下驱动程序安装

#### 4.0.Windows XP 安装准备

Windows XP 系统可以直接从光驱安装,安装前请先进入 BIOS 中设置电脑为光驱启动, WindowsXP 系统恢复光盘放入光驱,重新启动电脑,按照提示进行 WindowsXP 系统安装。(操作系 统恢复光盘的使用请详见《联想昭阳操作系统恢复光盘使用说明书》)

#### 4.1.显卡驱动程序安装

- 将驱动程序光盘放入光盘驱动器;
- 运行"E:\K70\WinXP\VGA\Setup.exe"。
- 根据安装程序提示单击"下一个",单击"下一个",单击"下一个",单击"下一个", 安装程序复制文件,单击"结束";
- 系统重新启动,完成安装;
- 在"控制面板"->"显示属性"->"设置"中设置显示分辨率和颜色。

#### 4.2. 声卡驱动程序安装

- 将驱动程序光盘放入光盘驱动器;
- 运行"E:\K70\WinXP\Audio\Setup.exe";
- 根据安装程序提示单击"下一个",安装程序复制文件,单击"完成";
- 系统重新启动 , 完成安装。

- 4.3. Modem 驱动程序安装
  - 将驱动程序光盘放入光盘驱动器;
  - 运行"E:\K70\WinXP\MDC Modem\Setup.exe";
  - 根据安装程序提示单击 "OK", 安装程序复制文件;
  - 重新启动系统,完成安装。

#### 4.4.LAN 卡驱动程序安装

- 将驱动程序光盘放入光盘驱动器;
- 在"开始"中打开"我的电脑",单击"查看系统信息",进入"系统属性",单击"硬件", 单击"设备管理器",单击"网络适配器",双击"Realtek RTL8139 Family PCI Fast Ethernet NIC",单击"驱动程序",单击"更新驱动程序",选择"从列表或指定位置安装",单击 "下一步",选择"在搜索中包括这个位置",单击"浏览",运行"E:\K70\WinXP\LAN", 单击"确定",单击"下一步",单击"完成";
- 重新启动系统,完成安装。
- 4.5. EzButton 驱动程序安装
  - 将驱动程序光盘放入光盘驱动器;
  - 在"开始"中打开"我的电脑",单击"查看系统信息",进入"系统属性",单击"硬件", 单击"设备管理器",单击"键盘",双击"Standard 101/102-Key or Microsoft Natural PS/2 Keyboard",单击"驱动程序",单击"更新驱动程序",选择"从列表或指定位置安 装",单击"下一步",选择"在搜索中包括这个位置",单击"浏览",运行 "E:\K70\WinXP\EzButton",单击"确定",单击"下一步",单击"完成";
  - 系统重新启动,完成安装。
- 4.6. PCMCIA 驱动程序安装
  - 将驱动程序光盘放入光盘驱动器;
  - 运行"E:\K70\WinXP\PCMCIA\02Update.exe";
  - 根据安装程序提示单击"是",安装程序复制文件,单击"确定";
  - 重新启动系统,完成安装;
- 4.7. Touch Pad 驱动程序安装
  - 将驱动程序光盘放入光盘驱动器;
  - 运行"E:\K70\WinXP\Touch Pad\Setup.exe";
  - 根据安装程序提示单击"确定",单击"下一步",单击"下一步",单击"下一步",安装 程序复制文件,单击"完成";
  - 系统重新启动,完成安装。
- 4.8. Easy Mail 驱动程序安装
  - 将驱动程序光盘放入光盘驱动器;
  - 运行"E:\K70\WinXP\EzMail\EzMail.exe";
  - 根据安装程序提示单击"Next",单击"Next",单击"是",单击"Next",单击"Next", 安装程序复制文件,单击"Finish";
  - 重新启动系统,完成安装。